# Resolución de problemas de velocidades 802.11n

## Contenido

Introducción Prerequisites Requirements Componentes Utilizados Convenciones Antecedentes Solución de problemas del controlador para velocidades de 11n Cómo calcular el rendimiento a través de iPerf Capacidades anunciadas en balizas Información Relacionada

## **Introducción**

Este documento aborda problemas frecuentes a tener en cuenta en el troubleshooting de la producción inalámbrica. Este documento incluye el uso de herramientas para medir el rendimiento y el rendimiento de la red inalámbrica, que incluye diferentes puntos de acceso 802.11n (AP) de proveedores en comparación con el Cisco 1252 AP en condiciones de prueba similares.

### **Prerequisites**

#### **Requirements**

Cisco recomienda que tenga estos requisitos:

- Herramientas como iPerf y analizadores de red como OmniPeek y Cisco Spectrum Analysis
- 802.11n admite AP de las series 1140, 1250, 3500 y 1260

#### **Componentes Utilizados**

La información que contiene este documento se basa en las siguientes versiones de software y hardware.

- Controlador WS-SVC-WiSM que ejecuta la versión de software 6.0.182
- AP AIR-LAP1142-A-K9

#### **Convenciones**

Consulte <u>Convenciones de Consejos TécnicosCisco para obtener más información sobre las</u> <u>convenciones del documento.</u>

### **Antecedentes**

802.11n nace debido a una serie de cambios realizados en la agregación de tramas de los AP: A-MPDU y A-MSDU.

- Block Ack Size (Bloquear tamaño de ack)
- MCS y vinculación de canal
- MIMO
- Uso de 5 GHz a través de 2,4 GHz: mencione también que Wi-Fi certifica la vinculación de canales en 5 GHz

### Solución de problemas del controlador para velocidades de 11n

Complete estos pasos:

1. Verifique que el soporte 802.11n esté habilitado en el controlador.

| (WISM-Slot3-2) >show 802.lla |
|------------------------------|
| 802.11a Network Enabled      |
| 11nSupport Enabled           |
| 802.11a Low Band Enabled     |
| 802.11a Mid Band Enabled     |
| 802.11a High Band Enabled    |
| 802.11a Operational Rates    |
| 802.11a 6M Rate Mandatory    |
| 802.11a 9M Rate Supported    |
| 802.11a 12M Rate Disabled    |
| 802.11a 18M Rate Supported   |
| 802.11a 24M Rate Mandatory   |
| 802.11a 36M Rate Supported   |
| 802.11a 48M Rate Supported   |
| 802.11a 54M Rate Supported   |
| 802.11n MCS Settings:        |
| MCS 0 Supported              |
| MCS 1 Supported              |
| MCS 2 Supported              |
| MCS 3 Supported              |
| MCS 4 Supported              |
| MCS 5 Supported              |

2. Las tasas N se obtienen de dos maneras. Se puede alcanzar el esquema de codificación de modulación (MCS) 7 sin utilizar la vinculación de canal. Para las velocidades de MCS superiores a 7 y hasta 15, se debe habilitar la vinculación de canales. Puede verificar si la vinculación del canal está habilitada usando este comando show en el controlador: (WiSM-slot3-2) >show advanced 802.11a channel

| DCA 802.11n Channel Width     | 40 MHz                |
|-------------------------------|-----------------------|
| DCA Sensitivity Level         | STARTUP (5 dB)        |
| Last Run                      | 371 seconds ago       |
| Channel Assignment Leader     | 00:1d:45:f0:d2:c0     |
| Channel Update Contribution   | SNI.                  |
| Anchor time (Hour of the day) | 0                     |
| Channel Update Interval       | 600 seconds [startup] |
| Channel Assignment Mode       | AUTO                  |
| Automatic Channel Assignment  |                       |
|                               |                       |

 Channel Energy Levels

 Minimum......unknown

 Average....unknown

 Maximum....unknown

 Channel Dwell Times

 Minimum....unknown

 Average...unknown

 Average...unknown

 Maximum...unknown

 802.11a 5 GHz Auto-RF Channel List

 Allowed Channel List......

 36,40,44,48,52,56,60,64,149,

 153,157,161

 Unused Channel List.......

 100,104,108,112,116,132,136,

- 3. También puede configurar el ancho del canal por AP usando estos comandos: (WiSM-slot2-2) >config 802.11a disable AP0022.9090.8e97 (WiSM-slot2-2) >config 802.11a chan\_width AP0022.9090.8e97 40 Set 802.11a channel width to 40 on AP AP0022.9090.8e97
- 4. El intervalo de protección y las tasas de MCS correspondientes ayudan a determinar las velocidades de datos que se ven en los clientes 802.11n. Estos son los comandos para verificar esta configuración:

| (WiSM-slot3-2) >show 802.11a |    |
|------------------------------|----|
| 802.11a Network Enable       | ≥đ |
| 11nSupport Enable            | ۶đ |
| 802.11a Low Band Enabled     |    |
| 802.11a Mid Band Enabled     |    |
| 802.11a High Band Enabled    |    |
| 802.11a Operational Rates    |    |
| 802.11a 6M Rate Mandatory    |    |
| 802.11a 9M Rate Supported    |    |
| 802.11a 12M Rate Disabled    |    |
| 802.11a 18M Rate Supported   |    |
| 802.11a 24M Rate Mandatory   |    |
| 802.11a 36M Rate Supported   |    |
| 802.11a 48M Rate Supported   |    |
| 802.11a 54M Rate Supported   |    |
| 802.11n MCS Settings:        |    |
| MCS 0 Supported              |    |
| MCS 1 Supported              |    |
| MCS 2 Supported              |    |
| MCS 3 Supported              |    |
| MCS 4 Supported              |    |
| MCS 5 Supported              |    |
| MCS 6 Supported              |    |
| MCS 7 Supported              |    |
| MCS 8 Supported              |    |
| MCS 9 Supported              |    |
| MCS 10 Supported             |    |
| MCS 11 Supported             |    |
| MCS 12 Supported             |    |
| MCS 13 Supported             |    |
| MCS 14 Supported             |    |
| MCS 15 Supported             |    |
| 802.11n Status:              |    |
| A-MPDU Tx:                   |    |
| Priority 0 Enabled           |    |
| Priority 1 Disabled          |    |
| Priority 2 Disabled          |    |
| Priority 3 Disabled          |    |
| Priority 4 Disabled          |    |
| Priority 5 Disabled          |    |
| Priority 6 Disabled          |    |

| Priority 7 Disal                           | bled        |
|--------------------------------------------|-------------|
| Beacon Interval                            | 100         |
| CF Pollable mandatory                      | Disabled    |
| CF Poll Request mandatory                  | Disabled    |
| More or (q)uit                             |             |
| CFP Period                                 | 4           |
| CFP Maximum Duration                       | 60          |
| Default Channel                            | 36          |
| Default Tx Power Level                     | 1           |
| DTPC Status                                | Enabled     |
| Fragmentation Threshold                    | 2346        |
| Pico-Cell Status                           | Disabled    |
| Pico-Cell-V2 Status                        | Disabled    |
| TI Threshold                               | 50          |
| Traffic Stream Metrics Status              | Disabled    |
| Expedited BW Request Status                | Disabled    |
| World Mode                                 | Enabled     |
| EDCA profile type                          | default-wmm |
| Voice MAC optimization status              | Disabled    |
| Call Admission Control (CAC) configuration |             |
| Voice AC - Admission control (ACM)         | Enabled     |
| Voice max RF bandwidth                     | 75          |
| Voice reserved roaming bandwidth           | 6           |
| Voice load-based CAC mode                  | Enabled     |
| Voice tspec inactivity timeout             | Disabled    |
| Video AC - Admission control (ACM)         | Disabled    |
| Voice Stream-Size                          | 84000       |
| Voice Max-Streams                          | 2           |
| Video max RF bandwidth                     | Infinite    |
| Video reserved roaming bandwidth           | 0           |

Asegúrese de la agregación de paquetes A-MPDU. Para el mejor esfuerzo, los niveles de QoS se habilitan a través de estos comandos:**config 802.11a 11nSupport a-mpdu tx priority 0** enableconfig 802.11b 11nSupport a-mpdu tx priority 0 enable

- 5. Se deben utilizar las tres antenas de la radio A. Asegúrese de que las antenas son el mismo modelo.
- 6. En la WLAN configurada para la conectividad del cliente, se debe permitir o requerir WMM, y sólo se debe utilizar AES o cifrado abierto. Esto se puede verificar usando este resultado de comando:

| (WiSM-slot2-2) >show wlan 1      |                      |
|----------------------------------|----------------------|
| WLAN Identifier                  | 1                    |
| Profile Name                     | wlab5WISMip22        |
| Network Name (SSID)              | wlab5WISMip22        |
| Status                           | Enabled              |
| MAC Filtering                    | Disabled             |
| Broadcast SSID                   | Enabled              |
| AAA Policy Override              | Disabled             |
| Network Admission Control        |                      |
| NAC-State D:                     | isabled              |
| Quarantine VLAN 0                |                      |
| Number of Active Clients         | 0                    |
| Exclusionlist Timeout            | 60 seconds           |
| Session Timeout                  | 1800 seconds         |
| CHD per WLAN                     | Enabled              |
| Webauth DHCP exclusion           | Disabled             |
| Interface                        | management           |
| WLAN ACL                         | unconfigured         |
| DHCP Server                      | Default              |
| DHCP Address Assignment Required | Disabled             |
| Quality of Service               | Silver (best effort) |
| WMM                              | Allowed              |
| CCX - AironetIe Support          | Enabled              |

CCX - Gratuitous ProbeResponse (GPR) ..... Disabled CCX - Diagnostics Channel Capability..... Disabled Dot11-Phone Mode (7920)..... Disabled Wired Protocol..... None IPv6 Support..... Disabled Peer-to-Peer Blocking Action..... Disabled Radio Policy..... All DTIM period for 802.11a radio..... 1 DTIM period for 802.11b radio..... 1 Radius Servers Authentication..... Global Servers Accounting..... Disabled Local EAP Authentication..... Disabled Security 802.11 Authentication:..... Open System Static WEP Keys..... Disabled 802.1X..... Disabled Wi-Fi Protected Access (WPA/WPA2)..... Enabled WPA (SSN IE)..... Disabled WPA2 (RSN IE)..... Enabled TKIP Cipher..... Disabled AES Cipher..... Enabled Auth Key Management 802.1x.... Enabled PSK..... Disabled CCKM..... Disabled FT(802.11r)..... Disabled FT-PSK(802.11r)..... Disabled FT Reassociation Timeout..... 20 FT Over-The-Air mode..... Enabled FT Over-The-Ds mode..... Enabled CKIP ..... Disabled IP Security..... Disabled IP Security Passthru..... Disabled Web Based Authentication..... Disabled Web-Passthrough..... Disabled Conditional Web Redirect..... Disabled Splash-Page Web Redirect..... Disabled Auto Anchor..... Disabled H-REAP Local Switching..... Enabled H-REAP Learn IP Address..... Enabled Infrastructure MFP protection..... Enabled (Global Infrastructure MFP Disabled) Client MFP..... Optional Tkip MIC Countermeasure Hold-down Timer..... 60 Call Snooping..... Disabled Band Select..... Enabled Load Balancing..... Enabled

7. Diversidad de antenas: si utiliza sólo dos antenas por cualquier motivo, debe utilizar la antena A y B para los puertos transmisor/receptor.

#### En el lado del cliente:

- 1. Suplicante utilizado para controlar la tarjeta inalámbrica, preferido para hacer coincidir el proveedor del suplicante con la tarjeta inalámbrica.
- 2. Controladores de cliente: debe asegurarse de que los controladores de cliente más recientes se ejecutan en las tarjetas inalámbricas.
- 3. Póngase en contacto con el proveedor del adaptador inalámbrico.
- 4. Asegúrese de que utiliza el adaptador con certificación 11n para conseguir velocidades de transferencia de datos de 11n.

#### http://www.wi-fi.org/certified\_products.php

#### Cómo mejorar el rendimiento:

- Utilización del canal: los analizadores de red informan de la utilización del canal en el porcentaje de tiempo empleado en transmitir y recibir tramas. Esto ayuda a medir la variación potencial de velocidad debido a la distancia desde un punto de acceso. Esto ayudará a monitorear y ver, por ejemplo, si un canal está completamente ocupado transmitiendo a 1 Mbps en condiciones ideales funcionaría a 0.94 Mbps bajo una utilización del 100%.
- El medio físico utilizado en la red inalámbrica también determina el rendimiento. El uso de 802.11g o 802.11a en 802.11b ofrece un rendimiento mucho mayor, a menudo de hasta 30 mbps en 802.11b, donde una capacidad de radio de 6 mpbs se divide entre todas las estaciones asociadas.
- 3. Tamaños de celda: se recomienda reducir los tamaños de celda para que los clientes estén lo más cerca posible de los AP. Esto beneficiará las velocidades de datos a las que el cliente puede conectarse al AP. Esto se puede hacer reduciendo los niveles de energía en el AP al nivel más bajo.
- 4. La reducción del tamaño de la celda también disminuye la interferencia del canal conjunto. Si se utiliza RRM, los AP deben seleccionar los canales dinámicamente según la implementación. Sin embargo, si implementa la asignación de canal dinámica, asegúrese de que no tenga dos AP en niveles de energía altos en el mismo canal justo al lado.
- 5. La protección también provoca un resultado positivo en el rendimiento.

#### Cómo calcular el rendimiento a través de iPerf

Consejos De Configuración De Iperf

Para aquellos clientes o probadores que no poseen Chariot, Iperf se puede utilizar en su lugar. Este documento está disponible en <u>http://www.macalester.edu/crash/software/pc/iperf/kperf\_setup.exe</u>.

#### Medición del Rendimiento de TCP

Ejecute este comando en el lado del servidor:

Iperf -s -w 256k Ejecute este comando en el lado del cliente:

Iperf -c -P 6 -w 256k -r -t 60

| Server listening on TCP port 5001<br>TCP window size: 256 KByte                                                                                                    |                                                          |                                              |  |  |  |  |  |
|----------------------------------------------------------------------------------------------------|----------------------------------------------------------|----------------------------------------------|--|--|--|--|--|
| Client connecting to 10.10.10.10, TCP port 5001<br>TCP window size: 256 KByte                                                                                                    |                                                          |                                              |  |  |  |  |  |
| [1788] local 10.10.10.20 port 1155 connected with 10.10.10.1<br>[1820] local 10.10.10.20 port 1153 connected with 10.10.10.1<br>[1868] local 10.10.10.20 port 1150 connected with 10.10.10.1<br>[1836] local 10.10.10.20 port 1152 connected with 10.10.10.1<br>[1804] local 10.10.10.20 port 1154 connected with 10.10.10.1<br>[1804] local 10.10.10.20 port 1154 connected with 10.10.10.1                                                                                                    | d port<br>d port<br>d port<br>d port<br>d port<br>d port | 5001<br>5001<br>5001<br>5001<br>5001         |  |  |  |  |  |
| [ ID] Interval Transfer Bandwidth<br>[1788] 0.0-60.1 sec 124 MBytes 17.3 Mbits/sec<br>[1868] 0.0-60.1 sec 123 MBytes 17.1 Mbits/sec<br>[1820] 0.0-60.2 sec 110 MBytes 15.4 Mbits/sec<br>[1804] 0.0-60.1 sec 84.6 MBytes 11.8 Mbits/sec<br>[1852] 0.0-60.1 sec 89.2 MBytes 12.4 Mbits/sec<br>[1836] 0.0-60.2 sec 86.3 MBytes 12.4 Mbits/sec                                                                                                    | o porc                                                   | 2001                                         |  |  |  |  |  |
| [SUM] 0.0-60.2 sec 617 MBytes 86.0 Mbits/sec<br>[1952] local 10.10.10.20 port 5001 connected with 10.10.10.10<br>[1832] local 10.10.10.20 port 5001 connected with 10.10.10.10<br>[1748] local 10.10.10.20 port 5001 connected with 10.10.10.10<br>[1732] local 10.10.10.20 port 5001 connected with 10.10.10.10<br>[1800] local 10.10.10.20 port 5001 connected with 10.10.10.10<br>[1812] local 10.10.10.20 port 5001 connected with 10.10.10.10                                                                                                    | d port<br>d port<br>d port<br>d port<br>d port<br>d port | 2663<br>2664<br>2665<br>2666<br>2667<br>2668 |  |  |  |  |  |
| [10] Interval       Iransfer       Bandwidth         [1800]       0.0-60.0 sec       114 MBytes       15.9 Mbits/sec         [1812]       0.0-60.0 sec       117 MBytes       16.3 Mbits/sec         [1952]       0.0-60.1 sec       89.6 MBytes       12.5 Mbits/sec         [1748]       0.0-60.1 sec       129 MBytes       18.1 Mbits/sec         [1732]       0.0-60.1 sec       111 MBytes       15.5 Mbits/sec         [1832]       0.0-60.1 sec       112 MBytes       15.6 Mbits/sec         [SUM]       0.0-60.1 sec       672 MBytes       93.8 Mbits/sec |                                                          |                                              |  |  |  |  |  |

El primer número en círculo de esta imagen representa el rendimiento ascendente, el segundo número en círculo representa el rendimiento descendente (de AP al cliente).

#### Medición del Rendimiento UDP

Cierre las aplicaciones Iperf anteriores tanto en el lado del servidor como del cliente. Ambos deben configurarse de nuevo, pero esta vez para las pruebas de rendimiento UDP.

Ejecute este comando en el lado del servidor:

Iperf -s -u -l 56k Ejecute este comando en el lado del cliente:

Iperf -c -u -b 50M -l 56k -P

Este es un ejemplo de capturas de Omnipeek para analizar la **unidad de datos de servicio MAC agregado**:

El seguimiento A-MSDU muestra un paquete

| 🙀 OaniPeek - [ | AMSDUP                                           | cket.  | 100]                      |                     |                    |       |         |        |           |      |                |               |                 |
|----------------|--------------------------------------------------|--------|---------------------------|---------------------|--------------------|-------|---------|--------|-----------|------|----------------|---------------|-----------------|
| 🏯 Ele Est 🕥    | n Bir Bir Mew Germen Song Merika Inde Merika Hen |        |                           |                     |                    |       |         |        |           |      |                |               |                 |
| 🔟 - 😂 - 🖬      | 1.60.40.4 回転回転回載のおけたの可能で、                        |        |                           |                     |                    |       |         |        |           |      |                |               |                 |
| 7              |                                                  |        |                           |                     |                    |       |         |        |           |      |                |               |                 |
| Capture        | ÷ 👳                                              | \$   E | 🖹 🖹 📓 🔛 👒 🛛 🖓 -           | 16 3 16 1× A 🗵      |                    |       |         |        |           |      |                |               |                 |
| 100.000        | - A                                              | w set  | Source                    | Destination         | 0.530              | Flage | Charcel | E goal | Deta Rate | 3276 | Relative Titre | Protocol      | Success         |
| E Farret       |                                                  | _1     | 19 10: 14: 5E: 57: 7E: AL | 01:12:28:36:19:37   | 100:16:01:6F:03:5Z | A     | 1 4     | 1008   | 144.5     | 4350 | 0.000000       | 502.11 A-2500 | FD F            |
| Here-cha       | -                                                | 2      | 💵 (Or 28: E): 8::15:77    | 100191590196P9US95E |                    | 1     | 1       | 1008   | 24.0      | 14   | 0.000005       | S02.11 Ack    | PU=             |
|                |                                                  |        |                           |                     |                    |       |         |        |           |      |                |               |                 |
|                |                                                  |        |                           |                     |                    |       |         |        |           |      |                | Packet/ 2     | Division DODD11 |
| Done           |                                                  |        |                           |                     |                    |       |         |        |           |      |                |               | ag hors         |

- Sólo se muestra la primera subtrama.
- Necesita inspeccionar el volcado hexadecimal para ver subtramas adicionales.

#### Se muestra el siguiente submarco A-MSDU adjunto

| (A DaniPeck - (AMSDUPacket apo - Packet #1)                                                                                                    |     |
|----------------------------------------------------------------------------------------------------|-----|
| 🖻 Ele Est View Contae Send Yorka Italy Wildow Hap                                                                                                    | 비즈  |
| ■ • S • F ≥ E E E E E E B Ø Ø U T 2 • F = T 7 < E Ø B                                                                                                    |     |
| · → ▲ ▲ · · · · · · · · · · · · · · · ·                                                                                                    |     |
| Packet (A) de - 7                                                                                                    |     |
| Le Xo XIZ Options                                                                                                    | -   |
| 1 2 and a second second s                                                                                                    |     |
| -@ Data Zorea: (1.00 hytes)                                                                                                    |     |
| Zatra žytes (Zetfang)/(2100 bytes)     Heat Subfrage Header                                                                                                    |     |
| B-T PCS - Frame Check Sequence                                                                                                    |     |
| L@ PS: 0x:03071                                                                                                    | Ξ   |
| 1 MARE 100 00 00 W AD 101 AD 107 70 AD 100 TO TO TO TO TO AD 40, 470 AD 10 AD 37 AD 777 AD 20 TO 77 AD 100 FO TO TO TO TO TO TO AD 40 AD 30 AD 3 | -   |
| 14351 FR 39 75 39 15 1F 35 05 05 85 MR 50 20 FD 60 24 FR 40 37 24 72 41 P1 61 75 55 37 66 04 MR 10 [D F6 45 10 59 24 03 35 45 78 31 65 D6 67 83 4904                                                                                                    |     |
| 15001 SA 18: 43 43 53 84 12 BK 45 04 48 19 48 10 48 10 10 20 47 19 33 87 88 01 55 55 85 37 27 20 17 58 50 18 14 46 38 97 31 54 87 01 86 01 90 18 2.0.1.1.1.8.8.1.1.1.8.1.8.1.1.1.8.1.1.1.1                                                                                                    |     |
| 1545: 52 40 6F 68 AA 01 15 25 35 10 17 10 14 55 57 76 AL 04 24 AA 03 01 01 00 06 00 45 10 14 20 AC 30 40 00 80 05 73 AS C1 AS AA 62 C0 AS6.4                                                                                                    |     |
|                                                                                                    | 100 |
| 1991: 44 TO 11 64 04 0F 3F 64 02 51 F4 30 10 14 10 16 F7 46 TO 96 00 01 E4 15 91 22 04 TE 15 10 16 24 27 63 55 CL 30 CB 37 72 DF 45 97 39 10 10 17, 344F.                                                                                                    | Ξ   |

- Una A-MPDU es una estructura que contiene múltiples MPDU, transportadas como una sola PSDU por el PHY.
- Indicación de que el paquete es A-MPDU de datos en el procedimiento de convergencia de capa física (PLCP).

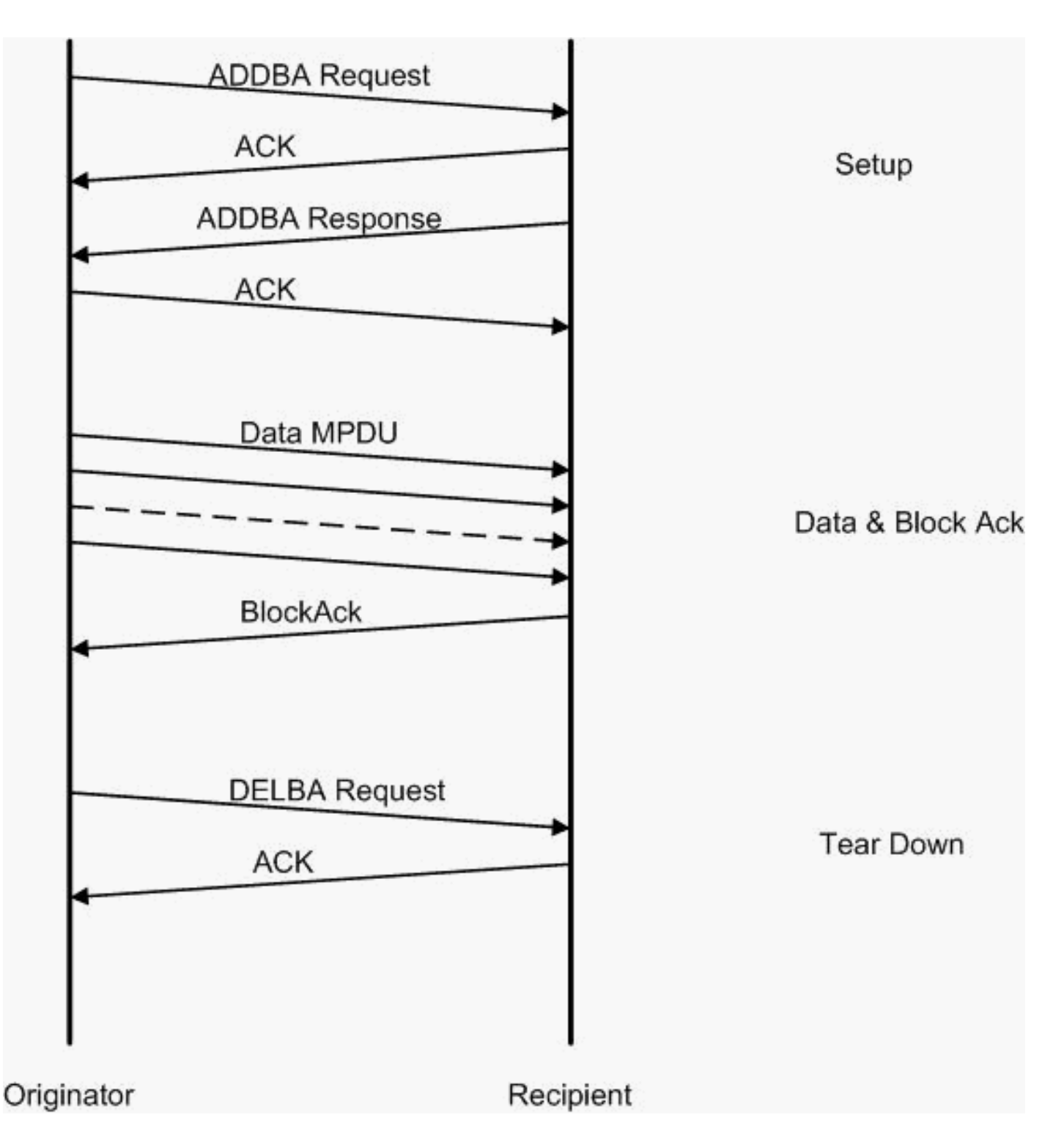

Este es un ejemplo de capturas de Omnipeek para analizar la **unidad de datos del protocolo MAC agregado**:

#### Configuración A-MPDU

| 50 OaniPeek -     | 🖟 OwniPark - (AMPDUSebip.ap.t)                      |                              |                          |                           |                           |       |         |        |           |     |               |               |                    |
|-------------------|-----------------------------------------------------|------------------------------|--------------------------|---------------------------|---------------------------|-------|---------|--------|-----------|-----|---------------|---------------|--------------------|
| 🔮 Ele - Ecc - S   | 토 Bit Sith Service Song Monitor Table Ministry Hate |                              |                          |                           |                           |       |         |        |           |     |               |               |                    |
| 🔄 - 😂 - 🖬         | 8                                                   | 2 2 1                        | 🛾 🛋 🗶 🎗 男子               | 20000000                  | 1 🛛 🔓                     |       |         |        |           |     |               |               |                    |
| - <b>T</b>        |                                                     |                              |                          |                           |                           |       |         |        |           |     |               |               |                    |
| L Laptore         | -                                                   | $\Rightarrow \Rightarrow   $ | 🗄 🏝 🔤 🖳 🔦 😵 🗎            | 16 3 16 1× 10 12 1        |                           |       |         |        |           |     |               |               |                    |
| * <u>nacionis</u> |                                                     | Rendet                       | Course                   | Destination               | 0000                      | Elage | Channel | E gnal | Deta Rate | 200 | Relative Time | Protocol      | Success            |
| E Paret           | <b>—</b> .                                          | 1                            | 10:17:17:A6:40:90        | F000:12:28:10:MD:55       | FP 00: 17: DF: A5: 40: 91 | 7A    | 1       | 1005   | 130.0     | 37  | 0.001001      | 502.11 Action | PD                 |
| denote            |                                                     | 2                            | #0+28+29+35+25+65        | DUCTORNAL SUPERAL SUPERAL |                           |       | 5       | 100%   | 36.0      | 19  | 0.000004      | 500.11 A08    | PD=concerned       |
| 14                |                                                     | 3                            | 📑 10: 10: FO: 10: FO: 55 | 1001:13:0F:A6:40:30       | 📑 00: 17: DF: A6: 40: 91  |       | ¢ .     | 1004   | 26.0      | .17 | 0.000003      | 302.11 Acrim  | FD,28026           |
| 4epipate          | - <b>-</b> 1                                        | 4                            | 📑 05:17:DF:26:40:99      | B00:12:20:10:F0:55        |                           | 1     | s .     | 1008   | 36.0      | 14  | 0.000013      | 502.11 Ack    | FC                 |
| 1                 |                                                     | 4                            |                          |                           |                           | 12    | 120.12  |        |           | 1   |               |               |                    |
|                   |                                                     |                              |                          |                           |                           |       |         |        |           |     |               | Packetz 4     | Duration [Billbill |
| Done              |                                                     |                              |                          |                           |                           |       |         |        |           |     |               |               | My Kora            |

- ADDBA—Agregar confirmación de bloque
- Solicitud ADDBA: contiene el identificador, la política de ack de bloqueo, el tamaño del búfer,

etc.

• Respuesta ADDBA: puede cambiar el tamaño de la política y del búfer.

#### Configuración A-MPDU

- Solicitud ADDBA
- AP1250 utiliza un tiempo de espera de cero para indicar que no hay tiempo de espera.

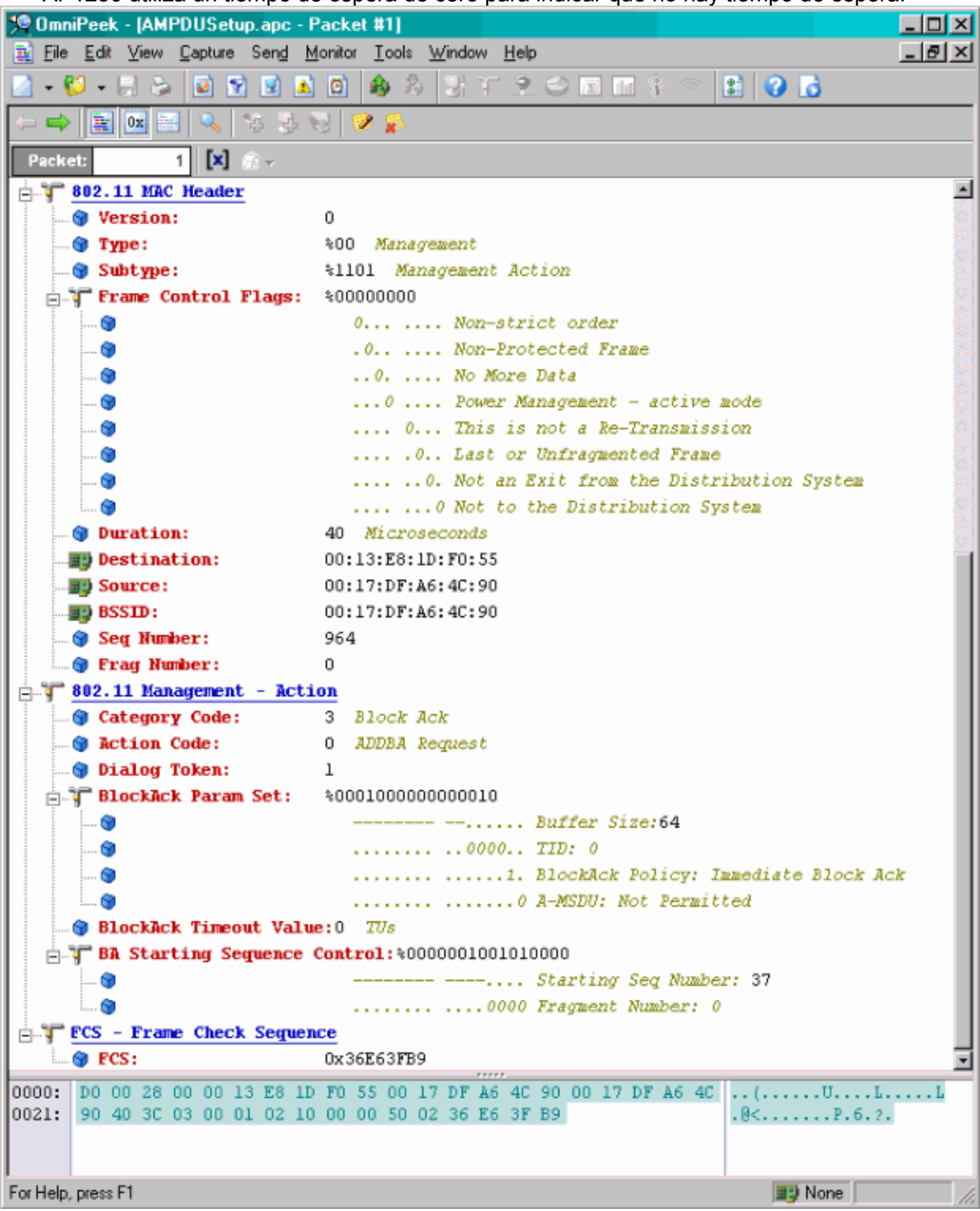

- Respuesta ADDBA
- El receptor debe indicar que el acuerdo de acuse de recibo de bloqueo se ha establecido correctamente.

| 🞾 OmniPeek - (AMPDUSeti                               | up.apc - Packet #3]                         |  |  |  |  |  |  |  |
|-------------------------------------------------------|---------------------------------------------|--|--|--|--|--|--|--|
| Eile Edit View Capture Send Monitor Tools Window Help |                                             |  |  |  |  |  |  |  |
| 🔯 - 💋 - 🖯 🗞 📓 🛚                                       | ) 🔄 🔺 🖄 💩 🖏 T 🔍 😂 🖬 🖬 💱 🗢 😫 🕗 🔂             |  |  |  |  |  |  |  |
|                                                       |                                             |  |  |  |  |  |  |  |
|                                                       |                                             |  |  |  |  |  |  |  |
| Packet: 3                                             | <u>ال</u> ۲                                 |  |  |  |  |  |  |  |
| 802.11 MAC Header                                     | <u>r</u>                                    |  |  |  |  |  |  |  |
|                                                       | 0                                           |  |  |  |  |  |  |  |
|                                                       | \$00 Management                             |  |  |  |  |  |  |  |
| 🕤 Subtype:                                            | %1101 Management Action                     |  |  |  |  |  |  |  |
| E Frame Control                                       | Flags: %0000000                             |  |  |  |  |  |  |  |
| 🞯                                                     | 0 Non-strict order                          |  |  |  |  |  |  |  |
|                                                       | .0 Non-Protected Frame                      |  |  |  |  |  |  |  |
| 🞯                                                     | No More Data                                |  |  |  |  |  |  |  |
|                                                       | 0 Power Management - active mode            |  |  |  |  |  |  |  |
|                                                       | 0 This is not a Re-Transmission             |  |  |  |  |  |  |  |
|                                                       |                                             |  |  |  |  |  |  |  |
|                                                       | 0. Not an Exit from the Distribution System |  |  |  |  |  |  |  |
|                                                       | Not to the Distribution System              |  |  |  |  |  |  |  |
| Duration:                                             | 40 Microseconds                             |  |  |  |  |  |  |  |
| Destination:                                          | 00:17:DF:A6:40:90                           |  |  |  |  |  |  |  |
| Source:                                               | 00:13:18:10:70:55                           |  |  |  |  |  |  |  |
| BSSID:                                                | 00:17:DF:A6:40:90                           |  |  |  |  |  |  |  |
| Seq Number:                                           | 876                                         |  |  |  |  |  |  |  |
| g ray number:                                         | U<br>t - Action                             |  |  |  |  |  |  |  |
| Category Code:                                        | 3 Block Jok                                 |  |  |  |  |  |  |  |
| Action Code:                                          | J JUDRA Regnonse                            |  |  |  |  |  |  |  |
| Bialog Token:                                         | 1 ADDDA Response                            |  |  |  |  |  |  |  |
| Status Code:                                          | 1 Successful                                |  |  |  |  |  |  |  |
| BlockAck Para                                         | Set: \$00010000000000                       |  |  |  |  |  |  |  |
|                                                       | Buffer Size:64                              |  |  |  |  |  |  |  |
|                                                       |                                             |  |  |  |  |  |  |  |
|                                                       |                                             |  |  |  |  |  |  |  |
|                                                       |                                             |  |  |  |  |  |  |  |
| BlockAck Timeo                                        | ut Value: 5000 TUs                          |  |  |  |  |  |  |  |
| FCS - Frame Check                                     | k Sequence                                  |  |  |  |  |  |  |  |
| G FCS:                                                | 0x3DD891AF                                  |  |  |  |  |  |  |  |
| 0000: D0 00 28 00 00 1                                |                                             |  |  |  |  |  |  |  |
| 0021: 90 C0 36 03 01 0                                | 01 00 00 02 10 88 13 3D D8 91 AF6           |  |  |  |  |  |  |  |
|                                                       |                                             |  |  |  |  |  |  |  |
|                                                       |                                             |  |  |  |  |  |  |  |
| For Help, press F1                                    | None 📃                                      |  |  |  |  |  |  |  |

#### Transferencia de datos A-MPDU

- Block Ack contiene mapa de bits comprimido para indicar las MPDU recibidas.
- Consulte IEEE 802.11n sección 9.10.7 "Extensiones de Ack de Bloqueo Inmediato HT" para obtener información sobre el envío de Ack de Bloqueo.

| 🕅 EnniPeek - (AMPDUDeteActBlinckAck epc) |                                                      |                            |                          |                           |      |         |        |           |        |               |             |        |
|------------------------------------------|------------------------------------------------------|----------------------------|--------------------------|---------------------------|------|---------|--------|-----------|--------|---------------|-------------|--------|
| 😩 Eile Edit Vier                         | 2) Ele Edit Yew Capture Send Monitor Took Window Uso |                            |                          |                           |      |         |        |           |        |               |             |        |
| 🔄 - 😂 - 🖬 🗄                              | □ - U - H > B Y Y B B B A > 7 7 2 C B H 3 < 1 0 6    |                            |                          |                           |      |         |        |           |        |               |             |        |
| ÷ 💎 -                                    | PT                                                   |                            |                          |                           |      |         |        |           |        |               |             |        |
| Capture                                  | -                                                    | II 🖬 🖬 🔍 🤻 🌱               | <b>***</b>               |                           |      |         |        |           |        |               |             |        |
| <ul> <li>Pobles</li> </ul>               | Packat                                               | t Source                   | Dash nation              | 82210                     | Hegs | Channel | Signal | Data Rata | Size i | Relative Time | Protocol    |        |
| C Exect                                  | 1                                                    | U D0:13:E8:36:19:77        | 50 00:14:5E:67:7E:A1     | 00:16:01:67:03:52         | 1    | 1       | 100%   | 130.0     | 78     | 0.000000      | TCP         |        |
| Herardha                                 | 2                                                    | 2 🕎 00: 13: K6: 36: 19: 72 | 📑 00: 14: 5K: 87: 7K: A1 | 00:16:01:6F:03:5E         | *    | 1       | 100%   | 130.0     | 75     | 0.000003      | TEP         |        |
| Ba                                       | 3                                                    | B 00:13:E8:36:19:77        | ■D00:14:5E:87:7E:A1      | 00:16:01:6F:03:5E         | à.   | 1       | 100%   | 130.0     | 78     | 0.000008      | TCP         |        |
| Application                              | 4                                                    | F 10:13:K0:36:19:72        | 📑 00:14:5K:67:7K:A1      | III 00:16:01:6F:03:5E     | Χ    | 1       | 100%   | 130.0     | 75     | 0.000011      | TEP         |        |
| I-I Visuals                              | - 5                                                  | 5 💵 00:13:E8:36:19:77      | ■\$00:14:5E:67:7E:A1     | 00:16:01:6F:03:5E         | λ    | 1       | 100%   | 130.0     | 78     | 0.000014      | TCP         |        |
| Peer Map                                 | 6                                                    | i 📑 00:13:80:36:19:72      | ■\$00:14:5E:07:7E:A1     | <b>100:16:01:6F:00:55</b> | ×    | 1       | 100%   | 130.0     | 70     | 0.000017      | TOP         |        |
| Graphs                                   | - 7                                                  | 00:13:E8:96:19:77          | ■\$00:14:5E:87:7E:A1     | BD:16:01:6F:D3:5E         | A.   | 1       | 100%   | 130.0     | 78     | 0.000020      | TCP         |        |
| Statistics                               | 0                                                    | ) 📳 00; 16; 01; 07; 03; 55 | B00:13:E0:36:19:77       |                           | 1 C  | 1       | 1008   | 20.0      | 33     | 0.000023      | 002.11 88   |        |
| Stoker Lat                               | 1                                                    |                            |                          |                           |      |         |        |           |        |               |             |        |
| <u> </u>                                 |                                                      |                            |                          |                           |      |         |        |           |        | 2             |             |        |
|                                          |                                                      |                            |                          |                           |      |         |        |           |        | Machelia 8    | Duration: 0 | 100.00 |
| Done                                     |                                                      |                            |                          |                           |      |         |        |           |        |               | By None     | 10     |

### Capacidades anunciadas en balizas

| HI Capability Info      |                                                             |
|-------------------------|-------------------------------------------------------------|
| 😌 Element ID:           | 45 HT Capability Info                                       |
| 🎯 Length:               | 26                                                          |
| 😑 🏋 HT Capability Info: | \$0001100001101110                                          |
| ··· 🕥                   | 0 L-SIG TXOP Protection Support: Not Supported              |
| 🕥                       | .0 AP allows use of 40MHz Transmissions In Neighboring BSSs |
| <b>()</b>               | 0 Device/BSS does Not Support use of PSMP                   |
| <b>(</b> )              | 1 BSS does Allow use of DSSS/CCK Rates @40MHz               |
| 😏                       | 1 Maximal A-MSDU size: 7935 bytes                           |
| ···· 🕅                  | 0 Does Not Support HT-Delayed BlockAck Operation            |
| 😭                       | 00 No Rx STBC Support                                       |
| 🚱                       | 0 Transmitter does Not Support Tx STBC                      |
|                         |                                                             |
| 📦                       |                                                             |
| 🚱                       |                                                             |
|                         |                                                             |
|                         |                                                             |
| 🕥                       |                                                             |
| A-ROPDU Parameters:     | \$00011011                                                  |
|                         | xxx Reserved                                                |
|                         | 110 Minimum MPDU Start Spacing: 8 usec                      |
|                         | 11 Maximum Rx A-MPDU Size: 64K                              |
| Supported MCS Set       |                                                             |
| 0ne Spatial Stream      | : %1111111                                                  |
| MCS Index 0 Sup         | ported - BPSK. Coding Rate: 1/2                             |
|                         | ported - QPSK. Coding Rate: 1/2                             |
| MCS Index 2 Sup         | ported - OPSK. Coding Rate: 3/4                             |
| MCS Index 3 Sup         | ported - 16 0MM. Coding Rate: 1/2                           |
| Mis Index 4 Sum         | norted = 16 00M. Coding Rate: 3/4                           |
| MCS Index 5 Sup         | ported = 64 0AM. Coding Rate: 2/3                           |
| MCS Index 6 Sup         | ported - 64 OAM. Coding Rate: 3/4                           |
| Mrs Index 7 Sun         | ported - 64 0BM. Coding Rate: 5/6                           |
| Two Spatial Stream      | s: \$0111111                                                |
| MCS Index & Sup         | ported - BPSK, Coding Rate: 1/2                             |
| MCS Index 9 Sup         | ported = OPSK, Coding Rate: 1/2                             |
| MCS Index 10 Su         | pported - OPSK. Coding Rate: 3/4                            |
| MCS Index 11 Su         | pported = 16 02M. Coding Rate: 1/2                          |
| MCS Index 12 Su         | pported = 16 02M. Coding Rate: 3/4                          |
| MCS Index 13 Su         | pported = 64 DBM. Coding Rate: 2/3                          |
| Mrs Index 14 Su         | prosted - 64 02M Coding Rate: 3/4                           |
| MCS Index 14 Su         | t Summarted - 64 OBM. Coding Rate: 5/6                      |
| Rx Bitnask b16-b23      | * \$0000000                                                 |
| Rx Bitmask h24-h31      | \$0000000                                                   |
| Rx Bitmack h32-h30      | \$0000000                                                   |
| Rx Bitmask h40-h47      | \$0000000                                                   |
| Ry Ritnack h42-b55      | * *0000000                                                  |
| W DI DI CHESK DIG-DJJ   |                                                             |

#### Capacidades anunciadas en Beacons:

```
Reserved:
                                    $000
   $000000
   Reserved:
   Tx Supported MCS Set: %0 Not Defined
   😗 Tx and Rx MCS Set: 👘 🚯 Equal
   🎯 Tx Naximun Number Spatial Streams Supported: 500 - 1 Spatial Stream
   Tx Unequal Modulation: 40 Not Supported
                                   Reserved:
... 📦
                                   XXXX .... Reserved
   .
                                    .... 0... .... Reverse Direction Responder: Supported
   .
                                    ..... 00 ..... MCS Feedback: STA Does Not Provide MCS Feedback
   .
   0
                                    .... Reserved
                                    .... .... .00. Transition Time: No Transition
   0
   63
                                    .... .... .... 0 Transmitter Supports PCO: Supported
xxx. .... Reserved
   .
   0
                                    ...0 0... ... ... ... ... ... Channel Estimation Capability: 1 Space Time Stream
   0
                                    ..... 00. .... ... .... .... CSI Max Number of Rows: 1 Row of CSI
   .
                                    ۲
                                    .... .... 0 0... .... .... .... CSI Number of BF Antennas: 1 TX Antenna Sounding
   0
                                    .... Minimal Grouping: STA Supports Groups of 1 (No Grouping)
   0
   0
                                    .... 0 0... ... Compressed BF Feedback Matrix: Not Supported
   ..... 00. .... Uncompressed BF Feedback Matrix: Not Supported
   0
                                    .... TxBF CSI Feedback: Not Supported
                                    .... O. .... Compressed BF Feedback Matrix Capable: Not Supported
   0
                                    .... Uncompressed BF Feedback Matrix: Not Supported
   0
                                    .... D. ... ... ... ... Explicit CSI TxBF Capable: Not Supported
   0
                                    ..... Calibration: Not Supported
   0
                                    .... Implicit TxBF Capable: Not Supported
   0
                                    .... Tx NDP Capable: Not Supported
                                    .... 0... Rx NDP Capable: Not Supported
   .
                                    .... .... Carter and the second state of the second state of the s
   .
                                    .... 0. Rx Staggered Sounding Capable: Not Supported
   .
                                    .... 0 Implicit TxBF Receiving Capable: Not Supported
   0
  Antenna Selection Capability (ASEL):$0000000
   . 🕲
                                    z... Reserved
   ۲
                                    .0.. .... Tx Sounding PPDUs Capable: Not Supported
                                    ... 0. .... Rx ASEL Capable: Not Supported
   ۲
   0
                                    ...0 .... Antenna Indices Feedback Capable: Not Supported
                                    .... 0... Explicit CSI Feedback: Tx AS Capable: Not Supported
   ۲
   ۲
                                    .... . 0.. Antenna Indices Feedback Based Tx ASEL Capable: Not Supported
                                    .... .. 0. Re-Explicit CSI Feedback Tx ASEL Capable: Not Supported
   ۲
   ~
```

Capacidades anunciadas en Beacons:

```
61 Additional HT Information
 😥 Element ID:
 🗑 Length:
                     22
 Primary Channel:
                     - 6
- 🌍 Srvc Int Granularity: 4000 - 5ms
 • PSAP STAS Only: *0 Association Requests are Accepted Regardless of PSAP Capability
 🗑 RIFS Mode:
                     41 Use of RIFS Permitted
 🗑 STA Channel Width:
                     %1 Use Any Channel Width Enabled Under Supported Channel Width Set
 2nd Channel Offset: 401 Above the Primary Channel
. 🗑
                       XXXXXXXX XXX.... Reserved
   . 💮
                        .
                        .....0... Transmit Burst Limit: No Limit
  -- 🕲
                        .....1.. Non-Greenfield STAs: One or more HT STAs are Not Greenfield Capable
   . 🐨
                        HT Info Element 3:
                     $00000000000000000
   . 📦
                        xxxx.... Reserved
                        ....0.... PCO Phase: Switch To/Continue Use 20MHz Phase
  --- 🗑
                        .....0.. ....... PCO Active: Not Active in the BSS
   - 🗑
   ... 🗑
                        .....0. ...... L-SIG TXOP Protection: Not Full Support
  --- 😥
                        .....0 ...... Secondary Beacon: Primary Beacon
                        ..... 0..... Duel CTS Protection: Not Required
   . 🕤
                        0
   . 📦
                        - Basic MCS Set
 📩 🐨 One Spatial Stream: 👘 %00000000
     ... 🜒 MCS Index 0 Not Supported - BPSK. Coding Rate: 1/2
     -- 😙 MCS Index 1 Not Supported - QPSK. Coding Rate: 1/2
     ... 📵 MCS Index 2 Not Supported - QPSK. Coding Rate: 3/4
     ... 🕲 MCS Index 3 Not Supported - 16 QAM. Coding Rate: 1/2
      📵 MCS Index 4 Not Supported - 16 QAM. Coding Rate: 3/4
      🌒 MCS Index 5 Not Supported - 64 QAM. Coding Rate: 2/3
      👩 MCS Index 6 Not Supported - 64 QAM. Coding Rate: 3/4
     ... 🗑 MCS Index 7 Not Supported - 64 QAM. Coding Rate: 5/6
 🗄 🍸 Two Spatial Streams: 300000000
     -- 🎯 MCS Index 8 Not Supported - BPSK. Coding Rate: 1/2
     ... 🗑 MCS Index 9 Not Supported - QPSK. Coding Rate: 1/2
     . 🜒 MCS Index 10 Not Supported - QPSK. Coding Rate: 3/4
      😋 MCS Index 11 Not Supported - 16 QAM. Coding Rate: 1/2
      🜒 MCS Index 12 Not Supported - 16 QAM. Coding Rate: 3/4
     -- 😏 MCS Index 13 Not Supported - 64 QAM. Coding Rate: 2/3
     ... 🕲 MCS Index 14 Not Supported - 64 QAM. Coding Rate: 3/4
    📖 🎯 MCS Index 15 Not Supported - 64 GAM. Coding Rate: 5/6
    Rx Bitnask b16-b23: *00000000
   🕲 Rx Bitnask b24-b31: 👘 \00000000
    🝘 Rx Bitnask b32-b39:
                        $00000000
   💼 Rx Bitnask b40-b47:
                        $00000000
```

Asociación similar con la adición de la configuración de Ack de Bloqueo para A-MPDU:

| 194 | IV 00:13:E8:1D:F0:55     | B00:17:DF:A6:4C:90   | 802.11 Ack       |                        |    | 100% | 6.0   | 14  |
|-----|--------------------------|----------------------|------------------|------------------------|----|------|-------|-----|
| 195 | EE 00:17:DF:A6:4C:90     | Elethernet Broadcast | 802.11 Beacon    | m 00:17:DF:A6:4C:90    | *  | 100% | 6.0   | 204 |
| 196 | EP 00:13:28:10:F0:55     | 🕎 Ethernet Broadcast | 802.11 Probe Req | Ethernet Broadcast     | ×  | 100% | 1.0   | 81  |
| 197 | FP 00:17:DF:A6:4C:90     | 13:E8:1D:F0:55       | 802.11 Probe Rsp | mp 00:17:DF:A6:4C:90   | *+ | 100% | 6.0   | 204 |
| 198 | 00:13:E8:1D:F0:55        | 00:17:DF:A6:4C:90    | 802.11 Ack       |                        | #  | 100% | 6.0   | 14  |
| 199 | ID:13:CE:89:DC:A2        | Ethernet Broadcast   | 802.11 Probe Req | Ethernet Broadcast     |    | 100% | 1.0   | 87  |
| 200 | 00:13:E8:36:19:77        | Ethernet Broadcast   | 802.11 Probe Req | Ethernet Broadcast     | *  | 100% | 1.0   | 81  |
| 201 | B0:17:DF:A6:4C:90        | 00:13:E8:36:19:77    | 802.11 Probe Rsp | B) 00:17:DF:A6:4C:90   | *+ | 100% | 6.0   | 204 |
| 202 | Image: 00:13:E8:36:19:77 | B00:17:DF:A6:4C:90   | 802.11 Ack       |                        | 9  | 100% | 6.0   | 14  |
| 203 | 00:13:E8:36:19:77        | Ethernet Broadcast   | 802.11 Probe Req | Ethernet Broadcast     | *  | 100% | 1.0   | 74  |
| 204 | D0:13:E8:36:19:77        | Ethernet Broadcast   | 802.11 Probe Req | Ethernet Broadcast     | *  | 100% | 1.0   | 81  |
| 205 | B0:17:DF:A6:4C:90        | 00:13:E8:36:19:77    | 802.11 Probe Rsp | ID: 17: DF: A6: 4C: 90 | *+ | 100% | 6.0   | 204 |
| 206 | 00:13:E8:36:19:77        | B00:17:DF:A6:4C:90   | 802.11 Ack       |                        | #  | 100% | 6.0   | 14  |
| 207 | 00:13:CE:89:DC:A2        | Ethernet Broadcast   | 802.11 Probe Req | Ethernet Broadcast     |    | 52%  | 1.0   | 55  |
| 208 | BO:13:CE:89:DC:A2        | Ethernet Broadcast   | 802.11 Probe Req | Ethernet Broadcast     | *  | 97\$ | 1.0   | 55  |
| 209 | B) 00:13:CE:89:DC:A2     | Ethernet Broadcast   | 802.11 Probe Req | Ethernet Broadcast     | *  | 100% | 1.0   | 87  |
| 210 | 00:13:CE:89:DC:A2        | Ethernet Broadcast   | 802.11 Probe Req | Ethernet Broadcast     |    | 100% | 1.0   | 55  |
| 211 | 00:17:DF:A6:4C:90        | Ethernet Broadcast   | 802.11 Beacon    | 00:17:DF:A6:4C:90      | *  | 100% | 6.0   | 204 |
| 212 | 00:13:CE:89:DC:A2        | Ethernet Broadcast   | 802.11 Probe Req | Ethernet Broadcast     | ×  | 95%  | 1.0   | 55  |
| 213 | 00:13:CE:89:DC:A2        | Ethernet Broadcast   | 802.11 Probe Req | Ethernet Broadcast     |    | 100% | 1.0   | 87  |
| 214 | 00:13:CE:89:DC:A2        | Ethernet Broadcast   | 802.11 Probe Req | Ethernet Broadcast     | *  | 100% | 1.0   | 55  |
| 215 | EP 00:13:E8:10:F0:55     | R 00:17:DF:A6:4C:90  | 802.11 Auth      | 1 00:17:DF:A6:4C:90    | *  | 100% | 36.0  | 34  |
| 216 | FP 00:17:DF:A6:4C:90     | R. 00:13:E8:1D:F0:55 | 802.11 Ack       |                        | ÿ  | 100% | 36.0  | 14  |
| 217 | E 00:17:DF:A6:4C:90      | E 00:13:E8:1D:F0:55  | 802.11 Auth      | E 00:17:DF:A6:4C:90    | ×  | 100% | 36.0  | 34  |
| 218 | FP 00:13:E8:1D:F0:55     | F 00:17:DF:A6:4C:90  | 802.11 Ack       |                        | ÿ  | 100% | 36.0  | 14  |
| 219 | FP 00:13:E8:1D:F0:55     | 100:17:DF:A6:4C:90   | 802.11 Assoc Reg | E 00:17:DF:A6:4C:90    | *  | 100% | 36.0  | 134 |
| 220 | E 00:17:DF:A6:4C:90      | FR 00:13:E8:1D:F0:55 | 802.11 Ack       |                        | ¥  | 100% | 36.0  | 14  |
| 221 | FF 00:17:DF:A6:4C:90     | F 00:13:E8:1D:F0:55  | 802.11 Assoc Rsp | 00:17:DF:A6:4C:90      |    | 100% | 130.0 | 180 |
| 222 | 00:13:E8:1D:F0:55        | B00:17:DF:A6:4C:90   | 802.11 Åck       |                        | #  | 100% | 36.0  | 14  |
| 223 | 3 192.168.170.89         | 3224.0.0.1           | IGMP             | B) 00:17:DF:A6:4C:90   |    | 100% | 130.0 | 84  |
| 224 | 🕎 00:13:E8:1D:F0:55      | B 00:17:DF:A6:4C:90  | 802.11 Ack       |                        | ¥  | 100% | 36.0  | 14  |
| 225 | 3 192.168.170.89         | 3224.0.0.1           | IGMP             | B) 00:17:DF:A6:4C:90   | +  | 100% | 130.0 | 84  |
| 226 | III 00:13:E8:1D:F0:55    | 00:17:DF:A6:4C:90    | 802.11 Ack       |                        |    | 100% | 36.0  | 14  |
| 227 | B) 00:17:DF:A6:4C:90     | BO:13:E8:1D:F0:55    | WLCCP            | B) 00:17:DF:A6:4C:90   |    | 100% | 130.0 | 92  |
| 228 | 00:13:E8:1D:F0:55        | 00:17:DF:A6:4C:90    | 802.11 Ack       |                        | ¥. | 100% | 36.0  | 14  |
| 229 | FP 00:17:DF:A6:4C:90     | F2 00:13:E8:1D:F0:55 | 802.11 Action    | E 00:17:DF:A6:4C:90    | *  | 100% | 130.0 | 37  |
| 230 | 00:13:E8:1D:F0:55        | B00:17:DF:A6:4C:90   | 802.11 Ack       |                        | ¥  | 100% | 36.0  | 14  |
| 231 | FP 00:13:E8:1D:F0:55     | FR 00:17:DF:A6:4C:90 | 802.11 Action    | E 00:17:DF:A6:4C:90    | *  | 100% | 36.0  | 37  |
| 232 | 00:17:DF:A6:4C:90        | BO:13:E8:1D:F0:55    | 802.11 Ack       |                        | ¥  | 100% | 36.0  | 14  |
|     |                          |                      |                  |                        |    |      |       |     |

# Verifying A-MPDU is enabled on the controller

| in the second second second |                                                                                                    |                                |
|-----------------------------|----------------------------------------------------------------------------------------------------|--------------------------------|
| a st capaciticy into        | A DE ANNO 1997 AND AND AND                                                                                                    |                                |
| Element ID:                 | as an capability hare [01]                                                                                                    |                                |
| - W Length:                 | 26 [04]                                                                                                    |                                |
| T HT Capability Info:       | 4000110000110110 (05-06)                                                                                                    |                                |
| - 9                         | 0 E-SIG TADP Protection Support: Not Supported                                                                                                    |                                |
|                             | .0 30 allows use of 4090s Transmissions In Heighboring SDSs                                                                                                    |                                |
|                             | Device/855 does Not Support use of 2502                                                                                                    |                                |
|                             |                                                                                                    |                                |
|                             |                                                                                                    |                                |
|                             | 8 Does Not Support MT-Delayed BlockAck Operation                                                                                                    |                                |
|                             |                                                                                                    |                                |
|                             | A Transmitter does Not Support Ty SIDC                                                                                                    |                                |
|                             |                                                                                                    |                                |
|                             |                                                                                                    |                                |
|                             |                                                                                                    |                                |
|                             |                                                                                                    |                                |
|                             | 1. Both 1000s and 4000s Constitut is Constant                                                                                                    |                                |
|                             | A 150° ordine cambilities for formertad                                                                                                    |                                |
| The second burners are      | And the second second s | A-MPDU enabled and seen in the |
| a s anno racasters          | November (07)                                                                                                    | + baacon                       |
|                             | KER Beserver [07 Hark Octo]                                                                                                    | Deacon                         |
|                             |                                                                                                    |                                |
|                             |                                                                                                    |                                |
| T Supported BCS Set.        |                                                                                                    |                                |

Above is a beacon frame from an SSID enabled for n rates

#### 

- interface Dot11Radio1
- Radio AIR-RM1252A, Base Address 00119ea6.8520, BBlock version 0.00, Software version 2.10.20
- Serial number: FOC1212405A
- Number of supported simultaneous BSSID on Dot11Radio1: 16
- Carrier Set: Americas (OFDM) (US) (-A)
- Uniform Spreading Required: Yes
- Configured Frequency: 5180 MHz Channel 36 40MHz, extended above
- Compared Prequency: 5159 MHz Channel 36 40MHz, extended above Allowed Frequencies: 5180(36) 5200(40) 5220(44) 5240(48) \*5260(52) \*5280(56) \*5300(60) \*5320(64) \*5500(100) \*5520(104) \*5540(108) \*5560(112) \*5590(116) \*5660(132) \*5680(136) \*5700(140) 5745(148) 5765(153) 5785(157) 5805(161) 5825(165) \* = May only be selected by Dynamic Frequency Selection (DFS) Listen Frequencies: 5180(36) 5200(40) 5220(44) 5240(48) 5260(52) 5280(56) 5300(60) 5320(64) 5500(100) 5520(104) 5540(108) 5560 (112) 5580(116) 5660(132) 5680(136) 5700(140) 5745(149) 5765(153) 5785(157) 5805(161) 5825(165) Beacon Flags: 0, Interface Flags 20105; Beacons are enabled; Probes are enabled Compared Brance Methods Methods and the second Brance Methods and Brance Methods Methods

- Configured Power: 14 dBm (level 1)
- Active power levels by rate
- 6.0 to 54.0 , 14 dBm
- 6.0-bf to 54.0-b, 8 dBm, changed due to regulatory maximum m0. to m15.-4, 11 dBm, changed due to regulatory maximum
- OffChnl Power: 14, Rate 6.0
- Allowed Power Levels: -1 2 5 8 11 14 --More--
- --More--Allowed Client Power Levels: 2 5 8 11 14
- Receive Antennas : right-a left-b middle-c
- Transmit Antennas : right-a left-b, ofdm single
- Antenna: external, Gain: Allowed 11, Reported 0, Configured 0, In Use 11
- Active Rates: basic-6.0 9.0 basic-12.0 18.0 basic-24.0 36.0 48.0 54.0
- Current Rates: basic-6.0 9.0 basic-12.0 18.0 basic-24.0 36.0 48.0 54.0
- Allowed Rates: 6.0 9.0 12.0 18.0 24.0 36.0 48.0 54.0
- All Rates: 6.0 9.0 12.0 18.0 24.0 36.0 48.0 54.0 m0. m1. m2. m3. m4. m5. m6. m7. m8. m9. m10. m11. m12. m13. m14. m15.
- Default Rates: basic-6.0 9.0 basic-12.0 18.0 basic-24.0 36.0 48.0 54.0 m0. m1. m2. m3. m4. m5. m6. m7. m8. m9. m10. m11. m12. m13. m14. m15.
- Best Range Rates: basic-6.0 9.0 12.0 18.0 24.0 36.0 48.0 54.0 m0. m1. m2. m3. m4. m5. m6. m7. m8. m9. m10. m11. m12. m13. m14. m15.
- Best Throughput Rates: basic-6.0 basic-9.0 basic-12.0 basic-18.0 basic-24.0 basic-36.0 basic-48.0 basic-54.0 m0. m1. m2. m3. m4. m5. m6. m7. m8. m9. m10. m11. m12. m13. m14. m15.

# MCS Rates on 802.11n beacon

| Contract and a second to be able to be able  |  |  |  |  |
|----------------------------------------------------------------------------------------------------|--|--|--|--|
|                                                                                                    |  |  |  |  |
|                                                                                                    |  |  |  |  |
| · · · · · · · · · · · · · · · · · · ·                                                                                                    |  |  |  |  |
| in A. a state of a support of the support of the su |  |  |  |  |
| Example and a second second se |  |  |  |  |
|                                                                                                    |  |  |  |  |
| The second second second second second second second second                                                                                                    |  |  |  |  |
| a T Dependent Mill Set                                                                                                    |  |  |  |  |
| in T the Spation Phonese Taxanaa (11)                                                                                                    |  |  |  |  |
| - Will Dates 4 Papersted - ANNL Contrar Beter L/D                                                                                                    |  |  |  |  |
| - · Wit links I happened - phil. Collar links Art                                                                                                    |  |  |  |  |
| - Wit Dates 2 Departed - USE, Colleg Beles Ave                                                                                                    |  |  |  |  |
| - · · · · · · · · · · · · · · · · · · ·                                                                                                    |  |  |  |  |
| - The second state of the second state of the  |  |  |  |  |
| - Still Dollar i Dagastited - 66 (200, Colling Rate) 2/7                                                                                                    |  |  |  |  |
| . · · · · · · · · · · · · · · · · · · ·                                                                                                    |  |  |  |  |
|                                                                                                    |  |  |  |  |
| a T he lasted House Allocation (11)                                                                                                    |  |  |  |  |
| - · · · · · · · · · · · · · · · · · · ·                                                                                                    |  |  |  |  |
| - · · · · · · · · · · · · · · · · · · ·                                                                                                    |  |  |  |  |
| • With Dasher 2.4 Regenerated + QMML Conting Refer Arts                                                                                                    |  |  |  |  |
| - The second second and the second second se |  |  |  |  |
| - · · · · · · · · · · · · · · · · · · ·                                                                                                    |  |  |  |  |
|                                                                                                    |  |  |  |  |
| - · · · · · · · · · · · · · · · · · · ·                                                                                                    |  |  |  |  |
| Still Dates 10 Augustind - 68 108. Colling Jahrs 1/4                                                                                                    |  |  |  |  |
| - Bo BUILDING BUILDING TO                                                                                                    |  |  |  |  |
| - B Re Billeanh 200-612: 40000000 1111                                                                                                    |  |  |  |  |
| - P By By handle hit have a subsection (12).                                                                                                    |  |  |  |  |
| - Br Billeash 148-141: ADDIMIDD [11]                                                                                                    |  |  |  |  |
| Bar Burbauch 168-1771. KODONNOO (1-4)                                                                                                    |  |  |  |  |
| - * Ba Britandi 154-141. 10000000 [11]                                                                                                    |  |  |  |  |
| Be Billerich 144-1/10 Househouseman (200-17 Baum California)                                                                                                    |  |  |  |  |
| - • Branz mate + 1000-(11 Mark doi:10)                                                                                                    |  |  |  |  |
| - Bighter Supported Baters How (19-33 Back Collect)                                                                                                    |  |  |  |  |
| - • Brant vid. • • • • • • • • • • • • • • • • • • •                                                                                                    |  |  |  |  |
| - The Suggestion MIS Set : No. (not defined (107) New 1999)                                                                                                    |  |  |  |  |
| - The and the MCD Bells - No. Report 1100 (Back -0x-81)                                                                                                    |  |  |  |  |
| . In Process Party Institute Concess Connected Add. J. Section (1998) Role (1997)                                                                                                    |  |  |  |  |

# Supported MCS rates

| _   |                                                                                                    |     |
|-----|----------------------------------------------------------------------------------------------------|-----|
|     | OmniPeek _ =                                                                                                    | ж   |
| 6 B | Idt Verw Capture Send Monitor Tools Window Help Wild Packada Capture Send Monitor Tools Window Help                                                                                                    | ek. |
|     |                                                                                                    |     |
| -   | Rat Page 002.11a.pkt 000.130,4094.pkt 000.11a.pkt - Packet #57 000.11m_40994.pkt - Packet #100 ×                                                                                                    | х.  |
| -   |                                                                                                    |     |
| 8.7 | SSD Bird Afen State SSD-Vi                                                                                                    | -   |
| * 7 | andrean 19-1: Satasa Lemand Rate-5.0 Maps Rate-5.0 Maps Rate-52.0 Maps Rate-54.0 Maps Rate-54.0 Maps Rate-54.0 Maps Rate-56.0 Maps                                                                                                    | г   |
| * T | The DeS Tit: Least FTH Counted FTH Fertude; Sting Control+1000000 Part Virt Bog-000                                                                                                    |     |
| 13  | Constry Dev Country Level & Country Country Country Country (Developed and Real Provided and Real Provided and Country Country | ٩.  |
| 14  | With Brill (Diff Level Muttin Grant & Changel Millington (0) 1 Prola Manager (9) 3007                                                                                                    | h   |
| 11  | Clowest Die 40 27 Canability 2nds 1821                                                                                                    |     |
|     | • Length: 26 (04)                                                                                                    |     |
| 1.4 |                                                                                                    |     |
|     | - 1 * 1. 8000 Parameters-10011001                                                                                                    |     |
|     | T Supported MS Set                                                                                                    |     |
|     | G The Spatial Stream + 1111111 (***)                                                                                                    |     |
|     | We same a support of the second second secon |     |
|     | Ref Dates 2 Supporter - 0027, Colling Barty 3/4                                                                                                    |     |
|     | Will Index 3 Supported - 16 GMM, Coding Rate: 1/1                                                                                                    |     |
|     | - Will Index 4 Supported - 14 GMK, Coding Reter 1/4                                                                                                    |     |
|     | - 🗣 MCF Index 6 Supported - 66 QBM. Coding Ante: 2/9                                                                                                    |     |
|     | - • MCF Index 6 Supported - 46 QMK, Coding Actor 3/4                                                                                                    |     |
|     | La ACE Jonda 7 Supported - 42 QMA, Coding Arter 5/4                                                                                                    |     |
|     | We special intervent transmission (17)                                                                                                    |     |
|     | REL Dates 9 Supported - OVE. Collar lates 1/2                                                                                                    |     |
|     | WET Index 10 Supported - OFER, Colling Rate: 3/4                                                                                                    |     |
|     | - 🖉 MCF Index 12 Supported - 14 GAM. Collar Aste: 1/2                                                                                                    |     |
|     | With Index 12 Supported - 14 GAM. Coding Bates 3/4                                                                                                    |     |
|     | - REF Index 13 Deported - 64 UAR. Colling Jates 2/7                                                                                                    |     |
|     | <ul> <li>We assure as appointed = or gave concept parts of a</li></ul>                                                                                                    |     |
|     | Bit Bitmark bit should be separate to be a second bit bit bit bit bit bit bit bit bit bit                                                                                                    | ۳   |
|     | - R Bitmack b19-0101 V00000000 [11]                                                                                                    |     |
|     | - Bx Eltrank b17-b19 40000000 2103                                                                                                    |     |
|     | - 9 Rx 811yuark 548 5431 90000000 (103                                                                                                    |     |
|     | - Sx Eltman b48 0151 V000000 (14)                                                                                                    |     |
|     | - The Billmank bill bill 19 00000000 (2013)                                                                                                    |     |
|     | - • • • • • • • • • • • • • • • • • • •                                                                                                    |     |
|     | • Nuclear Transition Robert Rose (201701)                                                                                                    |     |
|     | 9 Reserved) 940000 (17 Ball 0217)                                                                                                    |     |
|     | The Supported MCS Set: VB. Dot Decision 2100 Basis (2001)                                                                                                    | *   |

# 802.11a with N rates Enabled

| p OmniPeek                                                                                                    | . * ×                                                                                                    |  |  |  |  |  |
|----------------------------------------------------------------------------------------------------|----------------------------------------------------------------------------------------------------|--|--|--|--|--|
| F His Edit. View Cupture Send Monitor Tools Hindow Help                                                                                                    | WildPachels OmniPeek                                                                                                    |  |  |  |  |  |
|                                                                                                    |                                                                                                    |  |  |  |  |  |
| 1 Stat Page 802 Lington 802 Lington 802 Lington Page 1 (2010) 802 Lington Page 107 (2010) 802 Lington Page 107 (20 |                                                                                                    |  |  |  |  |  |
| ** N N N N N N N N N N N N N N N N N N                                                                                                    |                                                                                                    |  |  |  |  |  |
| Fachet Inde Fachet Raderräll Fingerörkönnnen (1997)                                                                                                    | 6 -7 Align Chairelds \$210 Mile                                                                                                    |  |  |  |  |  |
| (0-21) HET, 13 KRC Reader Version-O Type-VOL Assessment Subtype-VLOD Descen Designation-O Redesenant Destination-PEPPEPEPEPEPEPEPEPEPEPEPEPE                                                                                                    |                                                                                                    |  |  |  |  |  |
| 1 887 11 Encarpror M Reserva                                                                                                    |                                                                                                    |  |  |  |  |  |
| - Brauss Internal ( MA (N-10)                                                                                                    |                                                                                                    |  |  |  |  |  |
| * T Capability Tain-1000000000000000000000000000000000000                                                                                                    |                                                                                                    |  |  |  |  |  |
| * T SID Det 1120 Land SID-N                                                                                                    |                                                                                                    |  |  |  |  |  |
| T Sales Del Inter Level Raised, 0 Kpc Ralest, 0 Kpc Rales21, 0 Kpc Rales24, 0 Kpc Rales24, 0 Kpc Rales34, 0 Kpc Rales34, 0 Kpc Rales34, 0 Kpc                                                                                                    |                                                                                                    |  |  |  |  |  |
| a T the B-3 DM Loss-4 BTH Forst-0 BTH Forst-0 Bitter Control - Control For York Rep-Child South Control - Control - Control    | and these lines in the second second s |  |  |  |  |  |
| 2 Control with the second second s    | The first the proper considering a proper-                                                                                                    |  |  |  |  |  |
| T II Canadity Infe                                                                                                    | earon frame including                                                                                                    |  |  |  |  |  |
| Compatible 43 AT Capability Date (80)                                                                                                    | MODUL and MCS rates                                                                                                    |  |  |  |  |  |
| - • Length: 86 (14)                                                                                                    | WP DU and MGa rales                                                                                                    |  |  |  |  |  |
| a T M (apphiling Tabe-600110000131100                                                                                                    | pported                                                                                                    |  |  |  |  |  |
| a T & STOR Terrent Converting - VOCUMENT<br>The The State of the State of the State | A DATE AND ADDRESS OF A DATE OF                                                                                                    |  |  |  |  |  |
| THE Except Control of the Information Control of the Information                                                                                                    |                                                                                                    |  |  |  |  |  |
| The Beam Forming Capability (TallF)                                                                                                    |                                                                                                    |  |  |  |  |  |
| * T Astemas Selection Capability (BEE)-40000000                                                                                                    |                                                                                                    |  |  |  |  |  |
| - T his of Index Book Add of Index General Primary Channel-40                                                                                                    |                                                                                                    |  |  |  |  |  |
| T B-10 Let March 000000000                                                                                                    |                                                                                                    |  |  |  |  |  |
| a T the second set is the set of the second set of the set of the set of t    |                                                                                                    |  |  |  |  |  |
| a T Finder Sectific Bolt Vestor Recific Las-5 000-00-40-46 Version-5 000 Version-5                                                                                                    |                                                                                                    |  |  |  |  |  |
| a T Tender Specific ID-221 Vender Specific Least 600-00-00 Balan(2 Syles)                                                                                                    |                                                                                                    |  |  |  |  |  |
| a Y <u>Pressee Type:11:0</u> 30-011 Vector Dy-0100 taxa-5 400-00-40-80 Bata+(1 bytes)                                                                                                    |                                                                                                    |  |  |  |  |  |
| T FIS - Frame Check Segment                                                                                                    |                                                                                                    |  |  |  |  |  |
| - CEI CEIDERE CLIMETER                                                                                                    |                                                                                                    |  |  |  |  |  |

# 802.11A Beacon frame

| p                                                                                                    | OmniPeek x                                                                                                    |  |  |  |  |
|----------------------------------------------------------------------------------------------------|----------------------------------------------------------------------------------------------------|--|--|--|--|
| He Edt New Capture Send Monitor Tools Window Heb                                                                                                    | WildPackets OmniPeek                                                                                                    |  |  |  |  |
| 2-0-0-0 RERE 44 9720001* E                                                                                                    | 03                                                                                                    |  |  |  |  |
| Start Page 802.11apkt 802.11n_40M-b.pkt 802.11apkt - Packet #57                                                                                                    | x 602.11n_40H8.pit - Packet #110                                                                                                    |  |  |  |  |
| ##INDIAL918381 <b>93</b>                                                                                                    |                                                                                                    |  |  |  |  |
| # Nachet Info Packet Baber-S7 Fieps-Be0000000 Stenus-Be000000                                                                                                    | 00 Tucket Length-150 Timestamp-17:29:22.503699000 82/23/2010 Data Rate-12 6 .0 Mpc Chao-26 5100 MBr 5                                                                                                    |  |  |  |  |
| # T (0-23) 802.11 KBC Reader Version-0 Type-100 Xataprast: Subtype-1200 3                                                                                                    | eacon Demotion-O Microsocoulo Destination-PFoFFoFFoFFoFFoFFoFFoFFoFFoFFoFFoFFoFFoF                                                                                                    |  |  |  |  |
| 2 T H7.11 Kenaperent - Beaces                                                                                                    |                                                                                                    |  |  |  |  |
| Timestamp: 3754066 Astrosecunds [24-31]                                                                                                    |                                                                                                    |  |  |  |  |
| T Conductive Information                                                                                                    |                                                                                                    |  |  |  |  |
| - T SID D-0 SID Los-2 SID-77                                                                                                    |                                                                                                    |  |  |  |  |
| T Rates- ID-1 Jutes: Len-I Rate-6.0 Kips Rate-9.0 Kips Rate-12.0 Kips Rate-                                                                                                    | T Tales Del Antes Level Rateri, S Non Rateri, S Non Rateri, S Non Raterik, S Non Raterik, S Non |  |  |  |  |
| * TID- D-5 720: Les-4 0101 Great-0 0102 Period-1 001map Control-40000000 Pert Virt Basp-Ox00                                                                                                    |                                                                                                    |  |  |  |  |
| # T Country Dev Country Level Country Code-05 Starting Causel-06 Poster of Causels-4 Ras To Power (dBig-05 Starting Causels-62 Rober of Causels-4 Ras To Power (dBig-05 Starting Causels-62 Rober of Causels-64 Ras To Power (dBig-05 Starting Causels-62 Rober of Causels-64 Ras To Power (dBig-05 Starting Causels-62 Rober of Causels-64 Ras To Power (dBig-05 Starting Causels-64 Ras To Power (dBig-05 Starting Cau |                                                                                                    |  |  |  |  |
| * T 000- 0-11 (000: Les-5 Station Count-0 Channel Willington-Ocid + Annil                                                                                                    | * T mose B-41 (MS): Least Station Grantel Utilization-Ocid # Small Medianian Coparity-0307                                                                                                    |  |  |  |  |
| T ID-150 Let-4 Table-000409900000                                                                                                    |                                                                                                    |  |  |  |  |
| a T State Design The The Control of the Local Official Action 1 Internal States of Control of Control of Co    | Sect Personne                                                                                                    |  |  |  |  |
| T Traine Specific D-021 Vender Specific Land 00-00-40-96 Version-0 002 5                                                                                                    | Persian-S                                                                                                    |  |  |  |  |
| a T Vender Specific ID-221 Vender Specific Lan-5 000-00-40-96 Data-(2 bytes)                                                                                                    |                                                                                                    |  |  |  |  |
| in T Sendor Specific IB-021 Vender Specific Len-5 (00-00-40-96 Buta-(2 bytes)                                                                                                    |                                                                                                    |  |  |  |  |
| = 1 TCS - True Cleck Separate                                                                                                    |                                                                                                    |  |  |  |  |
| • PCS: 0x5142032 Calculated                                                                                                    |                                                                                                    |  |  |  |  |
|                                                                                                    |                                                                                                    |  |  |  |  |
|                                                                                                    |                                                                                                    |  |  |  |  |
|                                                                                                    |                                                                                                    |  |  |  |  |

# Información Relacionada

Soporte Técnico y Documentación - Cisco Systems